So wird die neue Software in das PKT gebracht:

- 1: Verbinde das PKT mit dem Akku. !!!!Niemals!!!! einen anderen Akku als 1S Lipo oder 1S LiON für das PKT verwenden
- 2: Verbinde das PKT über ein Miniusb>USB Kabel mit dem PC
- 3: Öffne den Gerätemanager deines PCs und stelle den verwendeten COM-Port fest, der erscheint, wenn das PKT angeschaltet wird. (Die entsprechende Comport-Nummer wird hinter - Pcom, wie im Punkt 10 beschrieben eingefügt. z.B.: -Pcom1 )
  4: Kopiere den Ordner mit avrdude auf die root irgendeiner HD,
- um den Ablauf zu vereinfachen. z.B. D: 5: Kopiere den ".hex"-File, den Du in das PKT laden willst in das Verzeichnis mit dem avrdude.exe file den Du gerade auf Laufwerk D: kopiert hast -Um das flashen in Punkt 11 zu vereinfachen, kannst Du dem .hex-File einen kürzen Namen geben z.B. PKT35.hex.
- 6: Öffne CMD in Windows. (Start Menu-> Ausführen-> cmd-> enter)
  7: Gebe "D:" ein und drücke "enter".
  8: Gebe "cd avrdude" ein und drücke "enter" (wenn das Verzeichnis,
- das avrdude.exe enthält "avrdude" lautet).
- 9: Jetzt sollte es im CMD-Fenster so aussehen: "D:/avrdude>"
- 10:Gebe folgendes ein (ohne > < und ohne "enter"):

>avrdude -pm1284p -cavr109 -Pcom1 -b115200 -V -Uflash:w:PKT35.hex:a<

"-Pcom1" Wenn COM1 genutzt wird. S.Punkt 3. "PKT35.hex" ist die Datei, die ins PKT geflasht werden soll. Sie muss unbedingt genauso lauten, wie die im Verzeichnis, indem avrdude.exe liegt (s.Punkt 5)

12:Drücke und halte den rechten Knopf des PKT, dann drücke den linken Knopf.

(Jetzt ist der Bootloader für 20 Sekunden bereit -so lange wie die rote LED links leuchtet)

13:Drücke jetzt "enter" im CMD Fenster des PCs, um den neuen ".hex"-File in dein PKT zu laden. Jetzt solltest Du für ein paar Sekunden sehen, wie dein PKT die neue Software lädt. Wenn im CMD-Fenster "done" erscheint, ist es geladen

cd = change directorydir = display / zeigt Dateien und Ordner dieses Ordners an

credits Edkopter Cebra

übersetzt von Audi2010